# **SCENERIA W RAINSTED**

## TOM II

Rollercoaster jak się patrzy

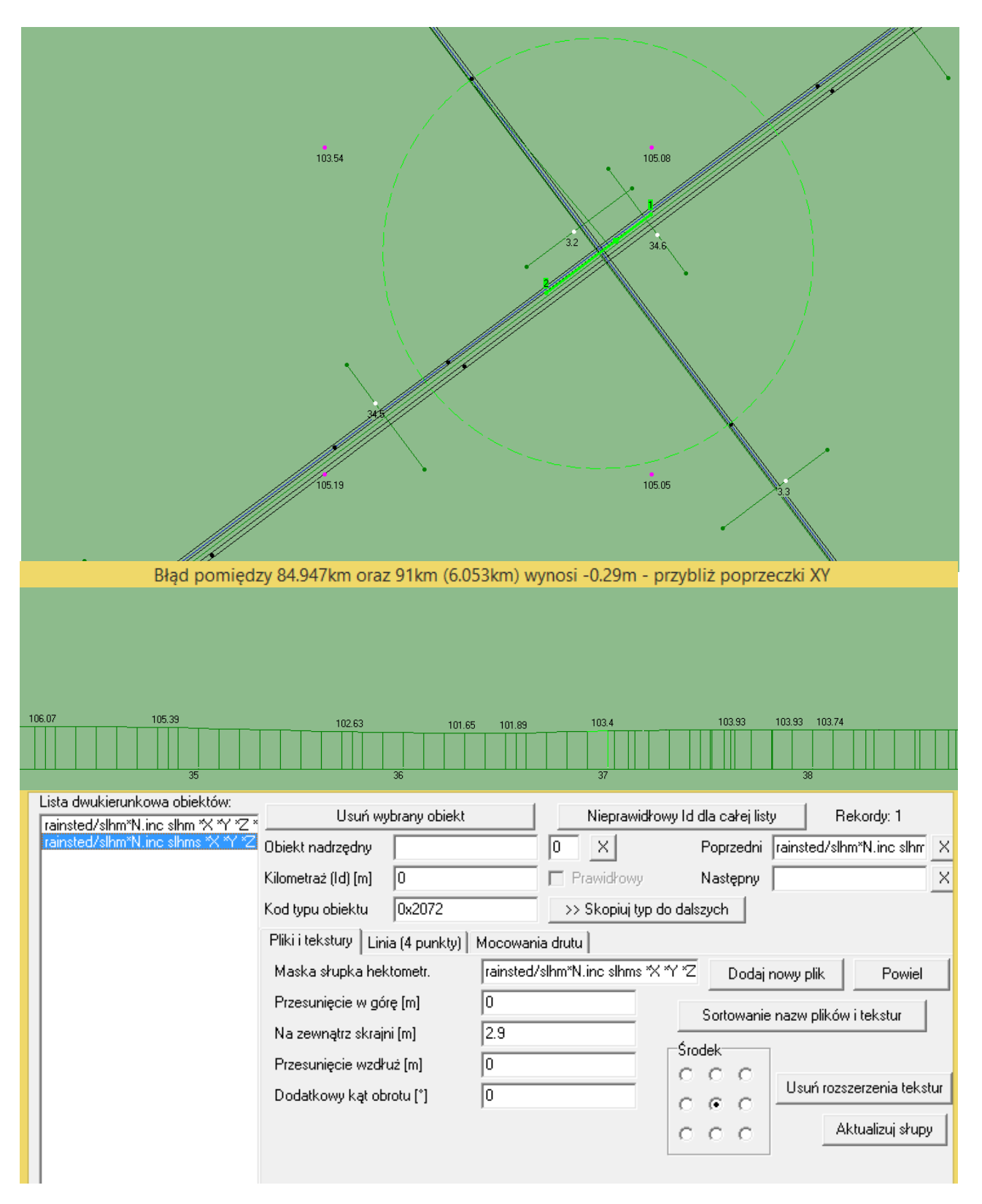

Informacje zawarte w poradniku zawierają wiedzę zdobytą przez kilka lat *zabawy* z edytorem i w żaden sposób nie narzucają jedynej słusznej metody budowy scenerii. Szczegółowa wiedza dotycząca działania programu zawarta jest na <u>stronie autora</u> oraz w <u>serii filmów</u>. Błędy, propozycje usprawnień najlepiej kierować <u>tutaj</u>. Autor wychodzi z założenia, że czytelnik zna działanie symulatora oraz składnię plików niezbędnych do produkcji scenerii.

## Spis treści

| Niweleta na przykładzie górki rozrządowej   | 4  |
|---------------------------------------------|----|
| Przekrój poprzeczny                         | 6  |
| NMT – 100                                   | 7  |
| Niwelowanie błędu niwelety                  | 8  |
| Definiowanie profilu podłużnego             | 8  |
| Edytor profilu podłużnego                   | 9  |
| Przypisywanie torów do niwelety             | 10 |
| Łuki pionowe                                | 11 |
| Przesuwanie poprzeczek                      | 12 |
| Niweleta na przykładzie linii kolejowej     | 15 |
| Słupki hektometrowe                         | 16 |
| Ustalanie profilu pionowego linii kolejowej | 18 |
| Łączenie niwelet                            | 18 |
| Ręczna zmiana wysokości                     | 20 |

## Niweleta na przykładzie górki rozrządowej

Jest to jeden z obiektów liniowych, który razem z przekrojami poprzecznymi umożliwia wprowadzenie profilu pionowego i kilometrażu. Na przykładzie fikcyjnej górki rozrządowej zaprezentuję jak to działa. Tworzenie niwelety dla linii kolejowej ze słupkami (tabliczkami) hektometrowymi jest opisane na stronie 15.

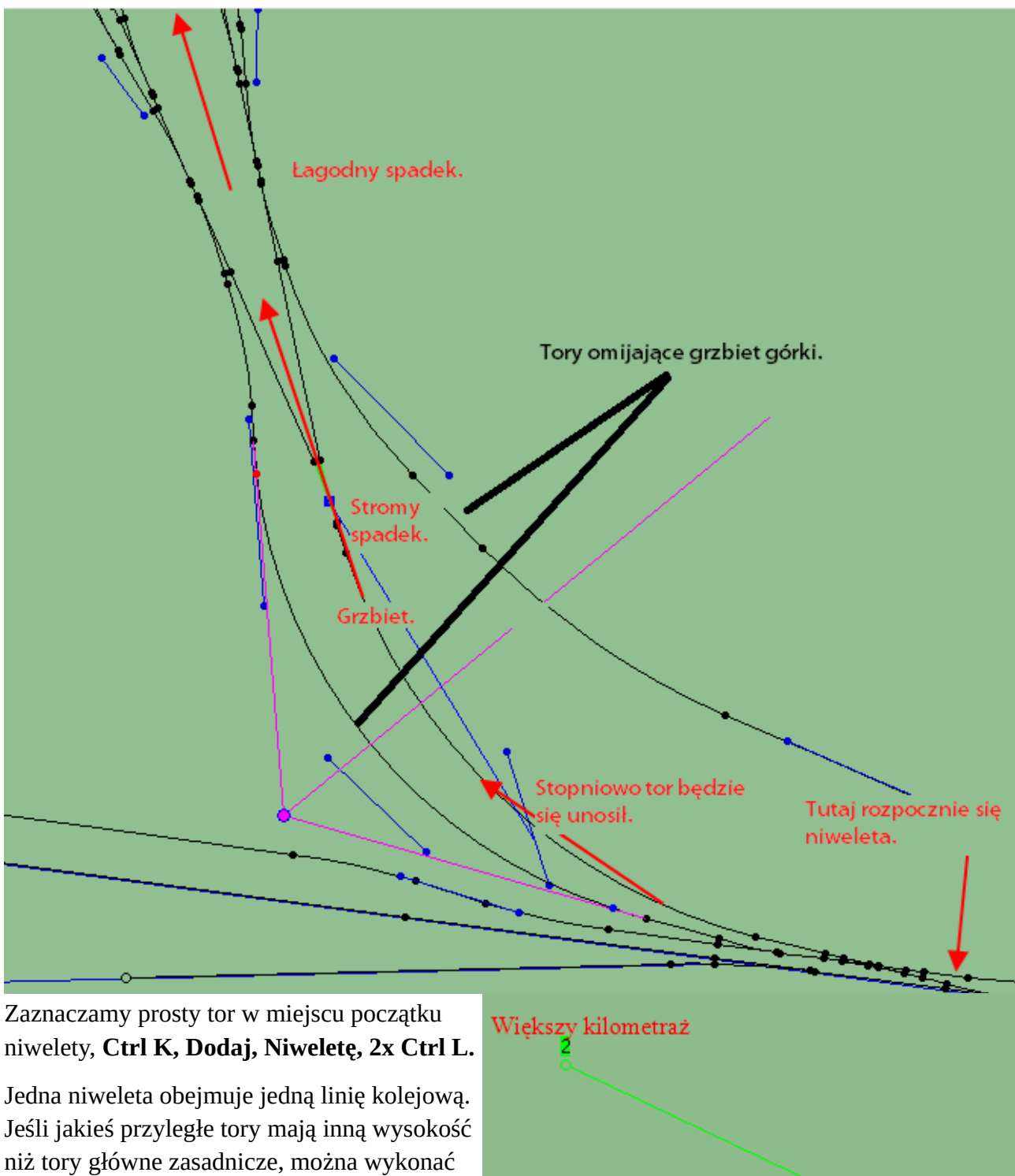

niż tory główne zasadnicze, można wykonać niweletę dodatkową obejmującą taki fragment. Jak widać przykładowa górka rozrządowa nie posiada własnego kilometrażu, więc umiejscowienie Point1 i Point2 jest umowne. Nowe odcinki uzyskujemy przez **podział na dwa**.

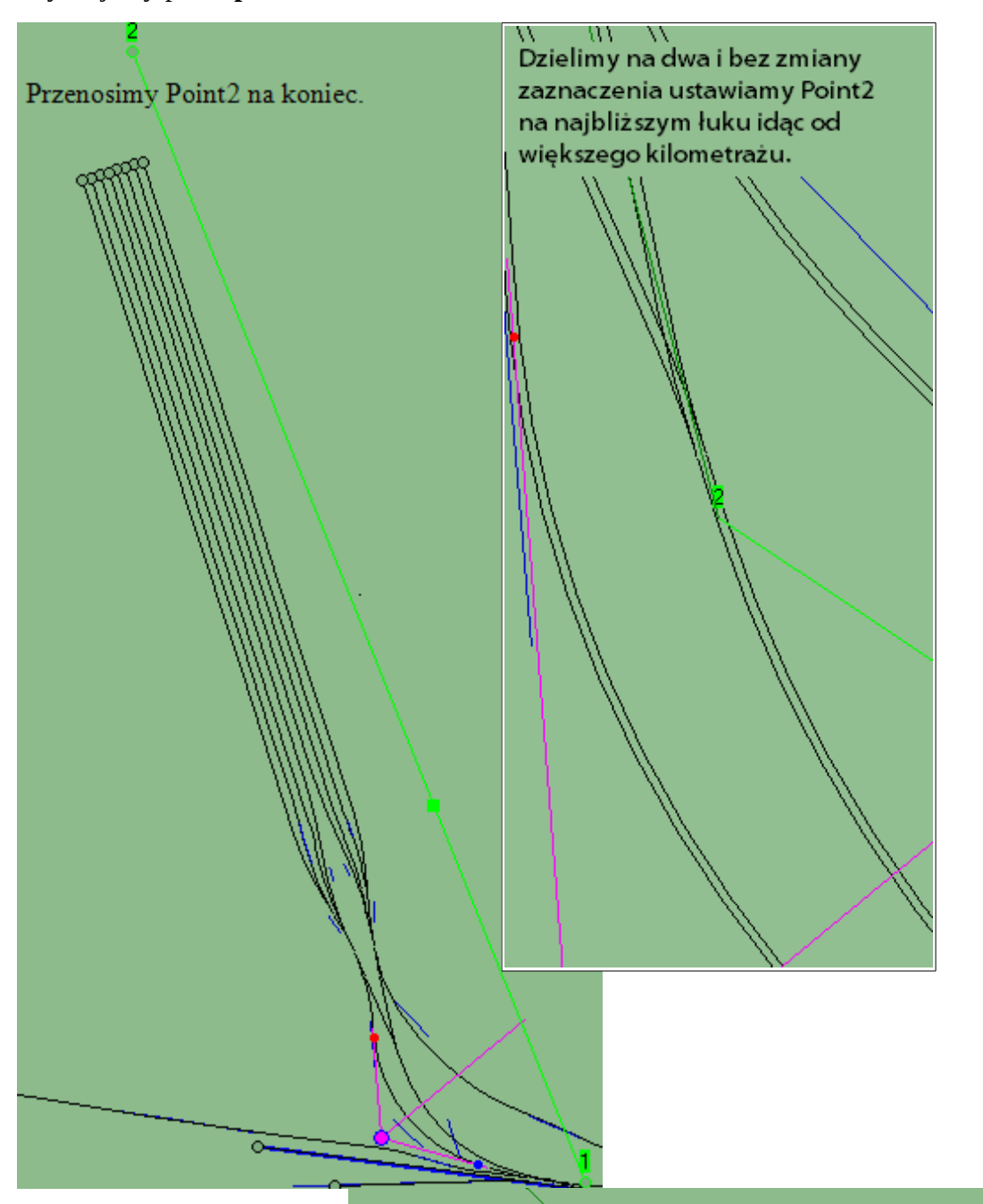

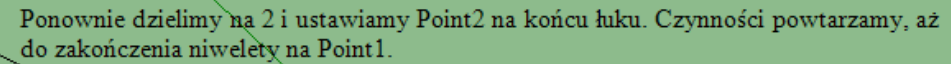

Przypisujemy odcinki proste do kierunkowych. Dla linii dwutorowych niweletę nasuwamy w środek międzytorza, jednotorowych – ok. 1m od toru. Jeśli jeden z torów szlaku dwutorowego *biegnie innym drogą* np. <u>w okolicach</u> <u>Rembertowa</u>, niweletę prowadzimy po torze dłuższym. W tym przypadku po zewnętrznym łuku. Łukom nadajemy odpowiednio przeliczone promienie łuków. Jeżeli występują na torowisku – krzywe przejściowe.

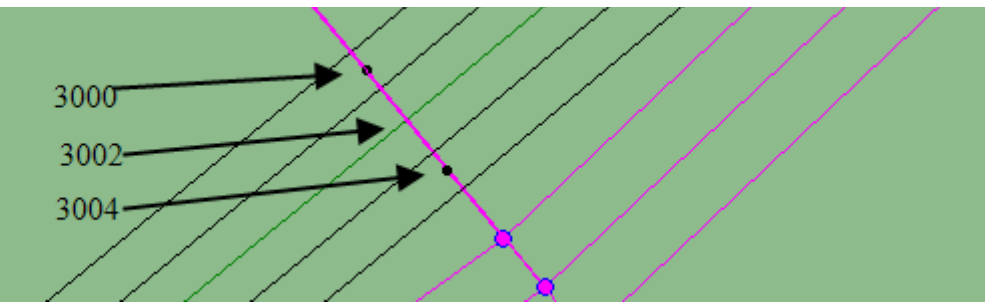

Ostatni odcinek prosty niwelety dzielimy na dwie części, a punkt łączenia między nimi będzie zakończeniem kilometrażu.

## Przekrój poprzeczny

Zaznaczamy pierwszy odcinek niwelety, **Dodaj, Poprzeczkę, od strony P1**. Poprzeczce zapisujemy współrzędne Point1 przez zakładkę **Punkty**. Zaznaczamy pierwszy odcinek niwelety i ustawiamy z pamięci współrzędne Point1. Mając zaznaczony ww fragment, zapisujemy współrzędne Point1 do pamięci i ustawiamy Point1 poprzeczki. Prawidłowe wykonanie zadania symbolizuje zielona kreska łącząca CVect1 obu obiektów.

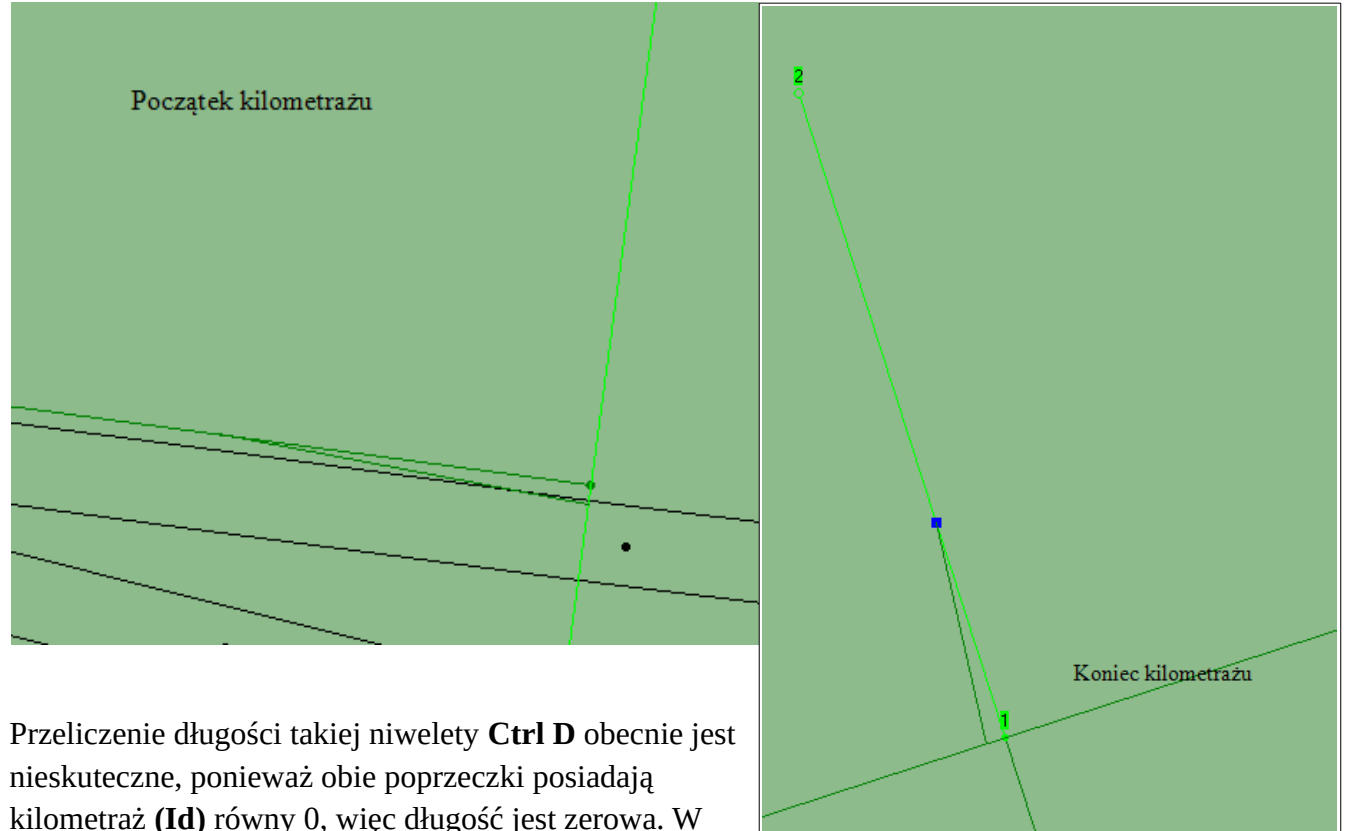

podać we Własnościach ostatniej poprzeczki orientacyjną odległość do pierwszej poprzeczki w metrach w polu **Kilometraż (Id).** Każdą modyfikację we własnościach poprzeczki kończymy przez **Napraw i zamknij.** Zaznaczony przekrój wyświetla na górnym pasku własną nazwę i Id.

przypadku takiej niwelety na torach bocznych wystarczy

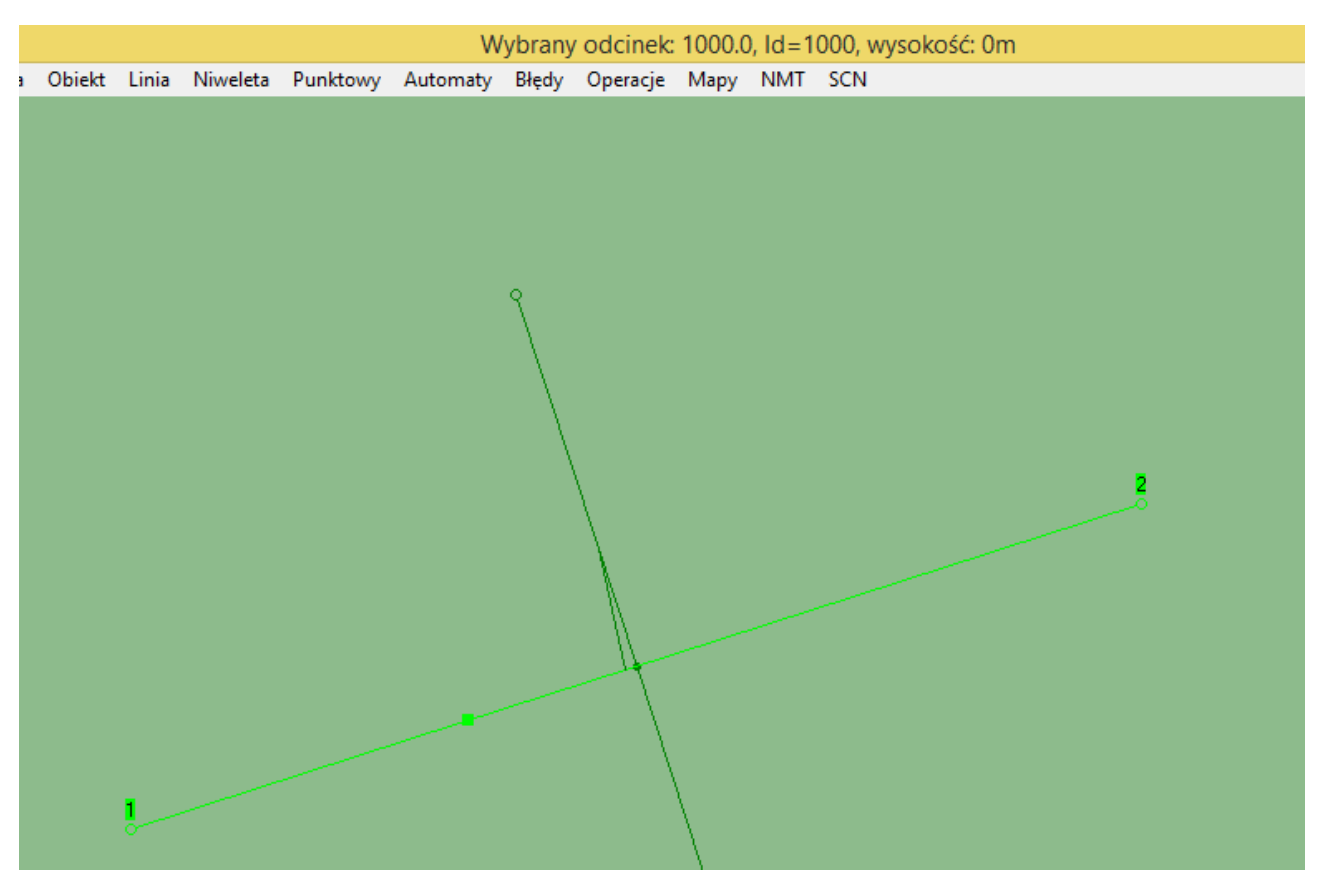

W tym momencie zaznaczamy pierwszą poprzeczkę i liczymy długość niwelety Ctrl D.

Błąd pomiędzy 0km oraz 1km (1km) wynosi -269.644m - przybliż poprzeczki XY

Kolejno wyświetla się: kilometraż pierwszej poprzeczki, drugiej, wyliczona różnica między tymi wartościami, błąd między długością wyliczoną po niwelecie a zadeklarowaną w poprzeczkach oraz komentarz co zrobić, aby zmniejszyć ten błąd. Docelowo błąd powinien być jak najmniejszy. Zaznaczamy pierwszy odcinek niwelety.

Wybrany odcinek: none, Id=0, delta XY: -26.964% (-3.93m)

Błąd jest wyświetlany w procentach. Powinien być nie większy niż  $\pm$  0.1%, chociaż z doświadczenia wiem, że nawet  $\pm$  0.07% jest skutkiem błędu.

Przybliż poprzeczki XY – faktyczna odległość jest większa niż różnica Id poprzeczek.

Oddal poprzeczki XY – faktyczna odległość jest mniejsza niż różnica Id poprzeczek.

Blokujemy poprzeczne w XY z **Własności.** Przy dalszym poprawianiu błędu, poprzeczki pozostaną tam, gdzie były.

#### NMT - 100

Nadajemy poprzeczkom wysokości nad poziomem morza zgodnie z układem *Kronsztadt 86*. Importujemy punkty wysokościowe z <u>NMT-100</u> Po pobraniu odpowiedniego pliku wybieramy z **NMT** preferowaną opcję importu (dla lepszej orientacji na górce rozrządowej wybiorę import na cały obszar ekranu), otwieramy plik .TXT z zawartością. Dla linii kolejowych zaznaczamy odcinek niwelety i przy powiększeniu 62.5px/km, **import od wybranej niwelety**. Import może trochę potrwać. Wysokości można odczytywać z map topograficznych, Google Earth, <u>stąd</u>. Wartości mogą się różnić jednak wyświetlane wartości z NMT-100 są *bliższe prawdy*. Dzięki zaimportowanym punktom można tworzyć trójkąty terenu.

#### Niwelowanie błędu niwelety

Odczytujemy wysokości i nadajemy je poprzeczkom, powinna załączyć się blokada wysokości. Ponownie przeliczamy długość niwelety. W tym zastosowaniu niwelety można sztucznie wyzerować błąd długości. Od wartości Id końcowej poprzeczki odejmujemy błąd, jaki został wyliczony: **1000- (-269.644) = 1269.644**. Ponowne przeliczenie długości wykazuje znaczną poprawę. Powtarzamy czynność, aż do uzyskania zerowego błędu.

Błąd pomiędzy 0km oraz 1.27km (1.27km) wynosi -92.314m - przybliż poprzeczki XY Błąd pomiędzy 0km oraz 1.362km (1.362km) wynosi -7.2m - przybliż poprzeczki XY Błąd pomiędzy 0km oraz 1.369km (1.369km) wynosi -0.038m - przybliż poprzeczki XY Błąd pomiędzy 0km oraz 1.369km (1.369km) wynosi 0m

W celu lepszej orientacji w terenie można hurtowo dodać przekroje poprzeczne co 100 metrów. Zaznaczamy poprzeczkę lub niweletę, **Dodaj, Poprzeczkę, Odległość 100.** Po dodaniu wartość w okienku wzrośnie o 100, więc jedyne co pozostaje, to przytrzymanie **Enter**.

## Definiowanie profilu podłużnego

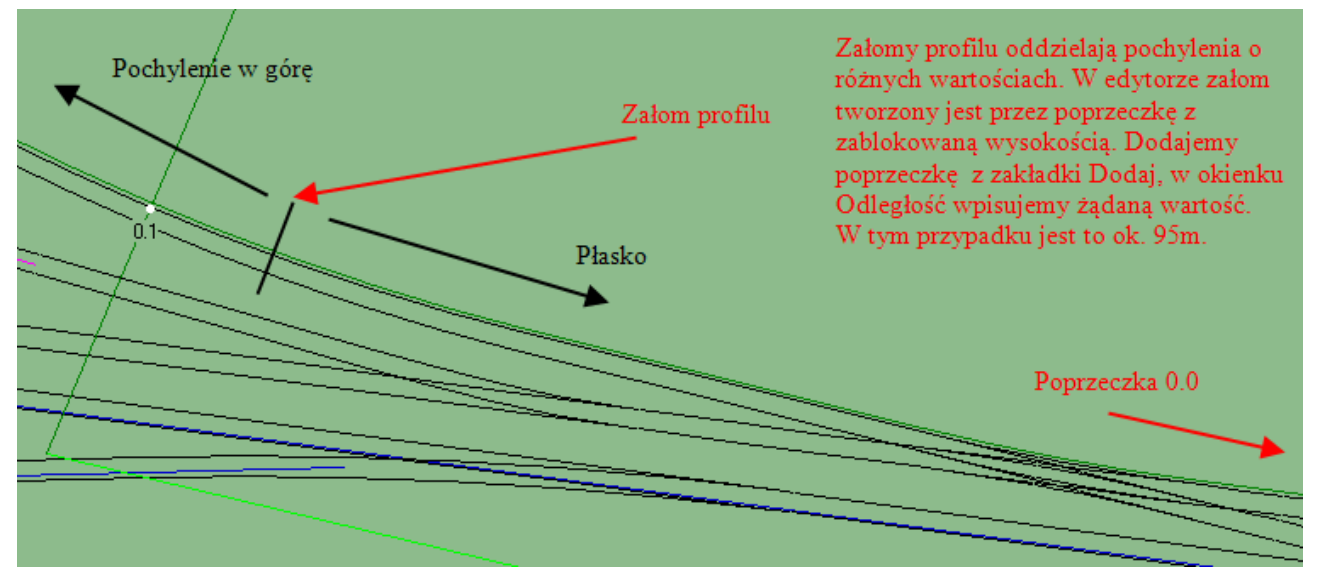

Jeśli chcemy, aby między poprzeczkami było płasko – nadajemy te same wysokości.

| R                                                | Edycja własności                                          | obiektu                                                      | - 🗆 ×          | Kategoria linii      |
|--------------------------------------------------|-----------------------------------------------------------|--------------------------------------------------------------|----------------|----------------------|
| Lista dwukierunkowa obiektów:                    | Usuń wybrany obiekt                                       | Nieprawidłowy Id dla całej listy                             | Rekordy: 1     | kolejowej decyduje o |
| 90.0Z=172.5-stup=0.0+90.0<br>100.0               | Obiekt nadrzędny n_75.958                                 | 0 X Poprzedni 0.0XYZ                                         | =172.5 (1) ×   | wartości promienia   |
| 230.0Z=175 3-stup=0.2+30.0<br>300.0              | Kilometraž (Id) [m] 90<br>Kod typu obiektu 0x72A0         | I Prawidłowy Następny 100.0 (U<br>>> Skopiuj typ do dalszych | л <u>×</u>     | łuku.                |
| 330.0Z=170.3stup=0.3+30.0<br>400.0<br>500.0      | Pliki i tekstury Linia (4 punkty) Mocowar                 | nia drutu                                                    |                |                      |
| 600.0<br>630.0Z=167-słup=0.6+30.0                | ✓ Zablokowanie wysokości ✓ Zablokowanie poprzecznego w XY | Linia bazowa<br>Nazwa słup=0.0+90.0                          | ×              |                      |
| 800.0 900.0                                      | Mapy Współrzędne Poprzeczka                               | 1.                                                           |                |                      |
| 1000.0<br>1100.0Z=167<br>1200.0                  | Wysokość n.p.m. [m] 172.5                                 | Promień łuku pionowego [km 0.8                               |                |                      |
| 1300.0<br>1370.167XYZ=168                        | Słupek hektometrowy<br>• bez słupka                       | rzeczka zawiera Edycja przekroju<br>Profil zwykły            | Przejazd       |                      |
|                                                  | C ustawiony ręcznie C<br>C automatycznie po prawej C      | Nazwe miejsca                                                |                |                      |
| wysokościami są wyróżnie                         | one                                                       | Profil pomijany Ustaw na wy                                  | sokości terenu |                      |
| na liście.                                       | wpis srupka none<br>✓ Naprzemiewnie >> Kopiuja            | utomatyczne słupki do końca listy                            |                |                      |
| Każdy załom posiada                              | Tekstura podtorza albo profil przekroju 🏾                 | grass 💌                                                      | Edytuj listę   |                      |
| promień łuku pionowego.<br>Domyślnie jest 10 km. | Typ powiązania prawa strona do P1                         | poprzeczki innej niwlety 💌 🌔 Wszystkie                       |                |                      |
| Górka rozrządowa może<br>mieć 250m dla wypukłych | Powiązanie do Rz S49-140-1:7<br>1 i 300m dla wklęsłych.   | Zablokowan<br>C Zablokowan<br>C Ze słupkami                  | exr<br>eZ      |                      |
| ince 25 on the wypuktych                         | i soom die miessy di.                                     |                                                              |                |                      |

## Edytor profilu podłużnego

Niweleta, Pokaż profil pionowy

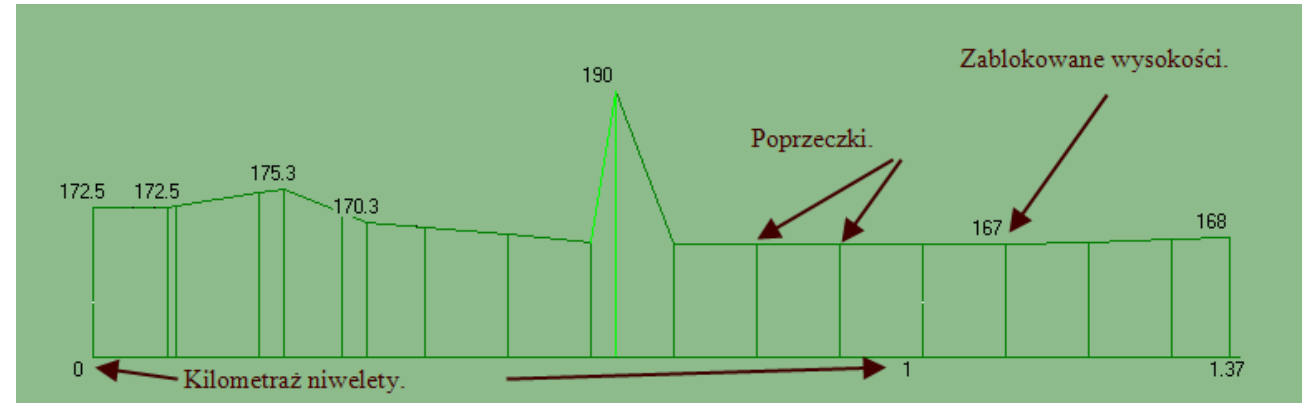

Testowo zwiększyłem wysokość poprzeczki do 190 m n. p. m. Widać, że jest spory uskok, który jest błędny. Dokonując zmiany wysokości poprzeczki należy później przeliczyć długość niwelety. Po wyjściu z edytora **Ctrl G.** 

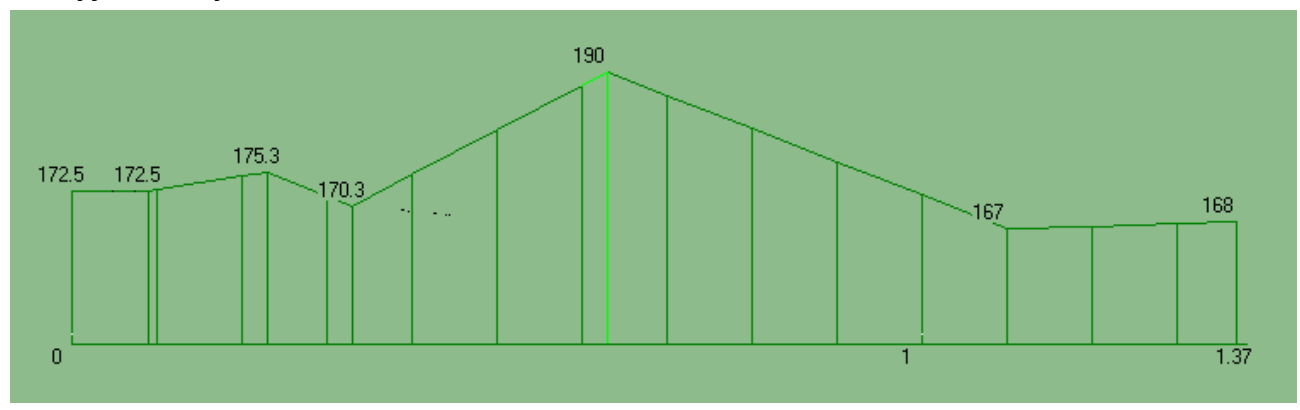

Poprzeczki z niezablokowaną wysokością powinny liniowo prowadzić do załomu, tak jak tutaj.

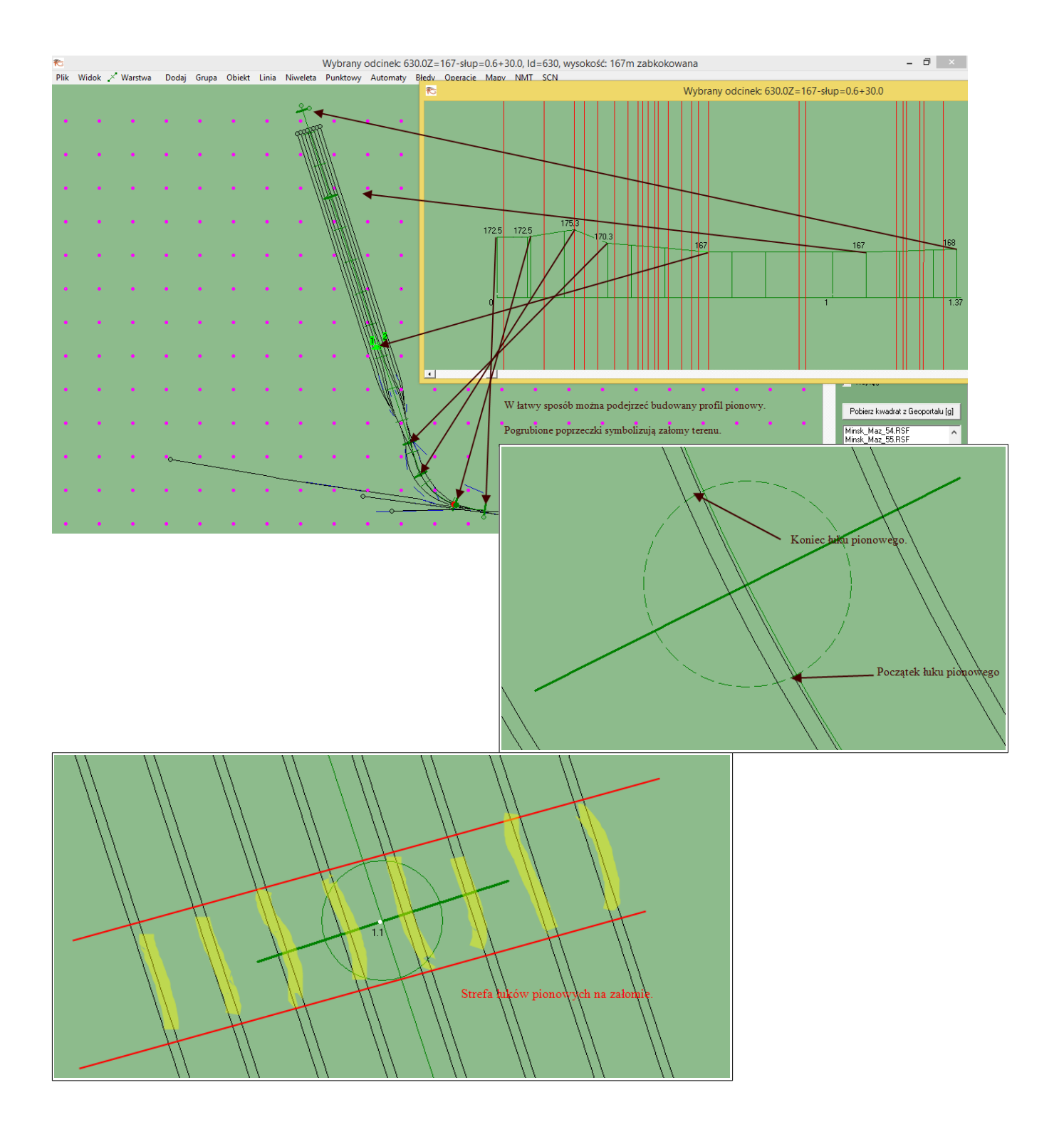

## Przypisywanie torów do niwelety

Dodajemy do Grupy tory, które powinny być przyklejone do niwelety. Najprościej metodą rozlania z ogranicznikami.

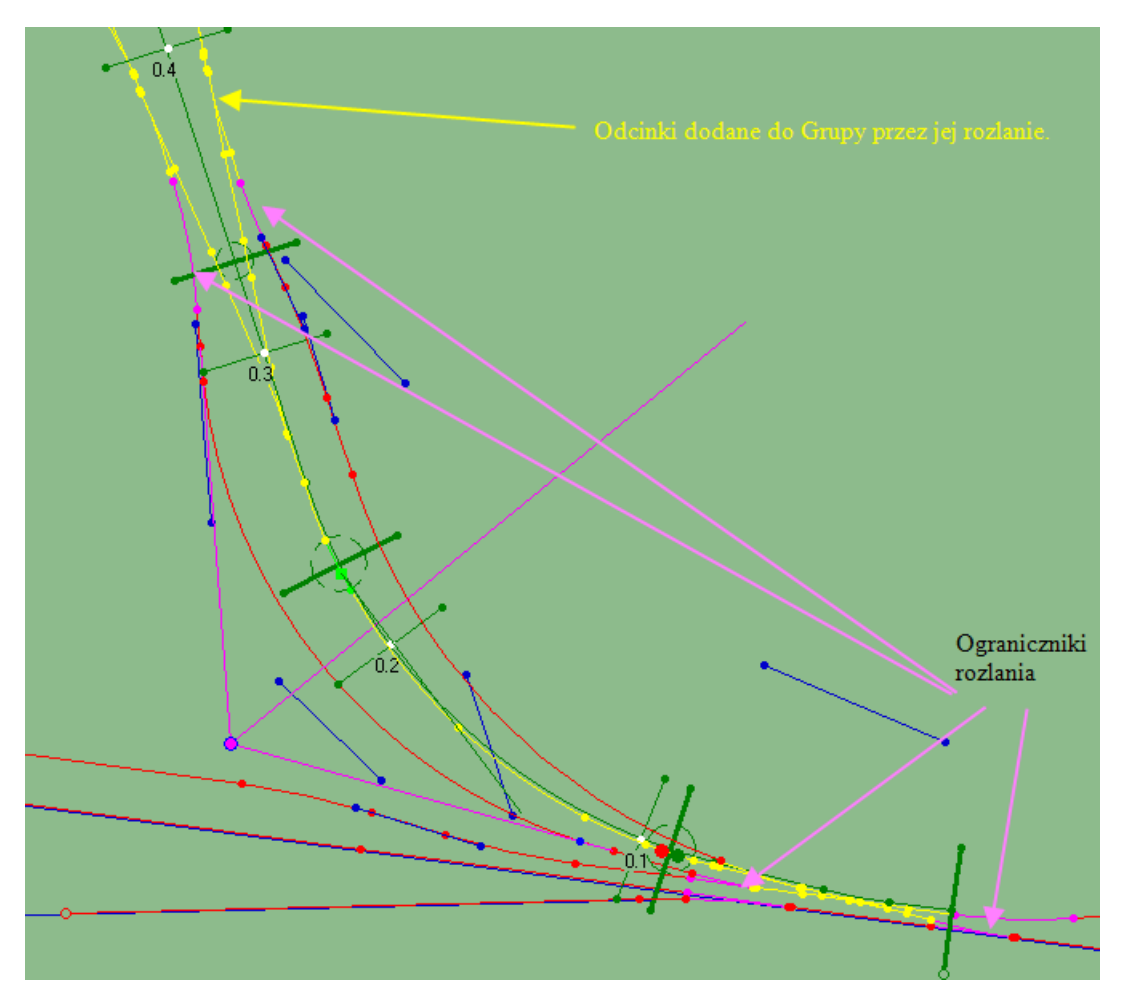

Zmieniamy warstwę **F3** i rodzaj zaznaczenia na zwykłe, zaznaczamy pierwszy odcinek niwelety, **Niweleta, Ustaw niweletę dla grupy.** Tory powinny powrócić do pierwotnego koloru. Jeśli niektóre fragmenty nadal są żółte, zaznaczamy kolejne fragment niwelety i powtarzamy czynność.

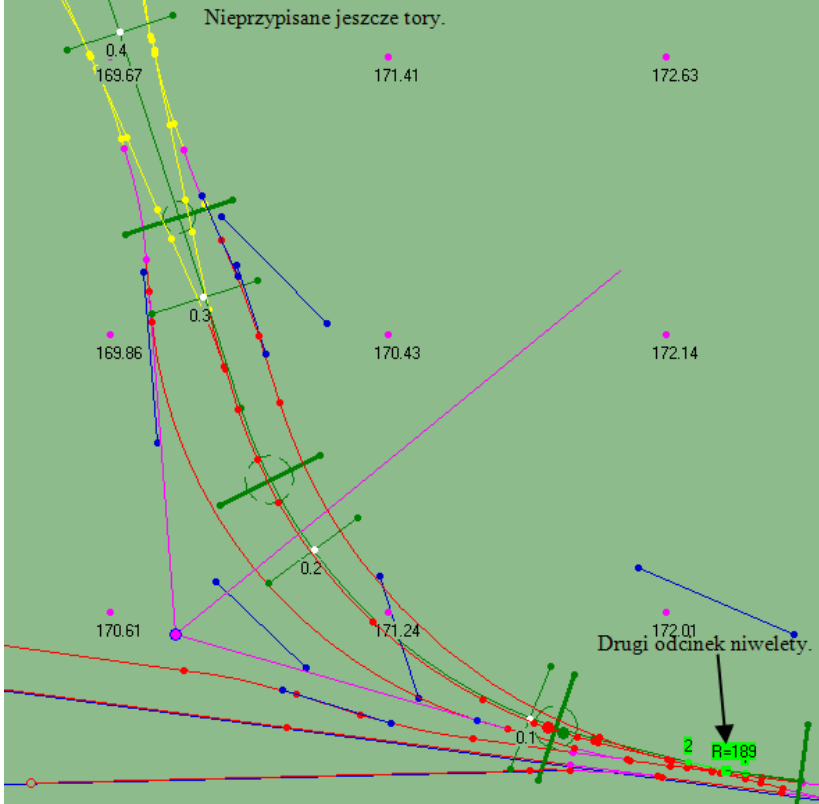

Gdy wszystkie odcinki wyjdą z grupy, **Operacje, Przelicz** wysokość całości wg niwelet. Po każdej zmianie profilu pionowego niwelety należy przeliczyć wysokości.

## Łuki pionowe

Zaznaczamy odcinek przebiegający przez poprzeczkę z załomem profilu, **Linia, Łuk pionowy, Dwustronny zrób. Dwustronny test** wyświetli żółtą i niebieską kropkę wyznaczającą granice łuku.

Poradnik budowy scenerii w Rainsted tom II autorstwa danniela

strona 11/21

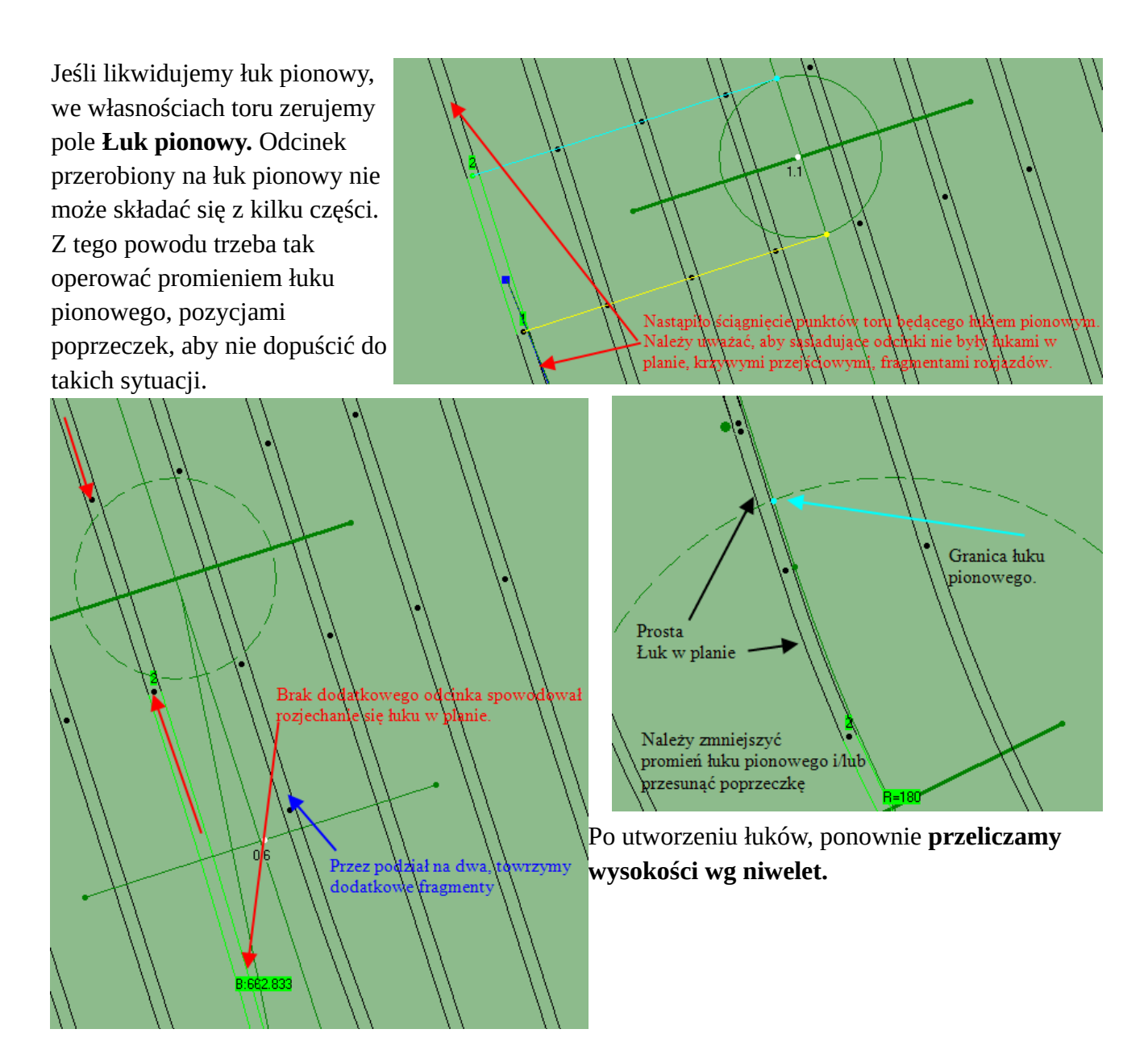

#### Przesuwanie poprzeczek

Poprzeczkę przesuwamy za **Point4 (wyłączamy blokadę w XY we Własnościach)**, następnie we Własnościach odznaczamy kwadrat **Prawidłowy** przy Id poprzeczki – po naprawieniu nastąpi przeliczenie Id.

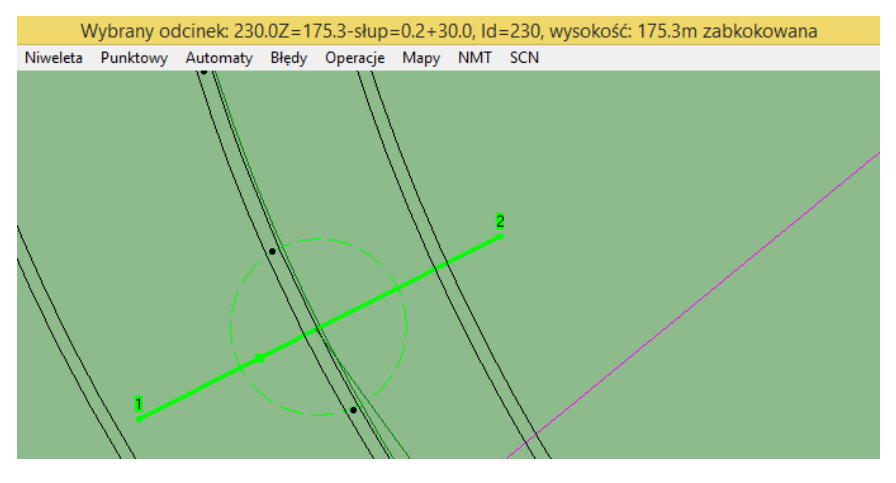

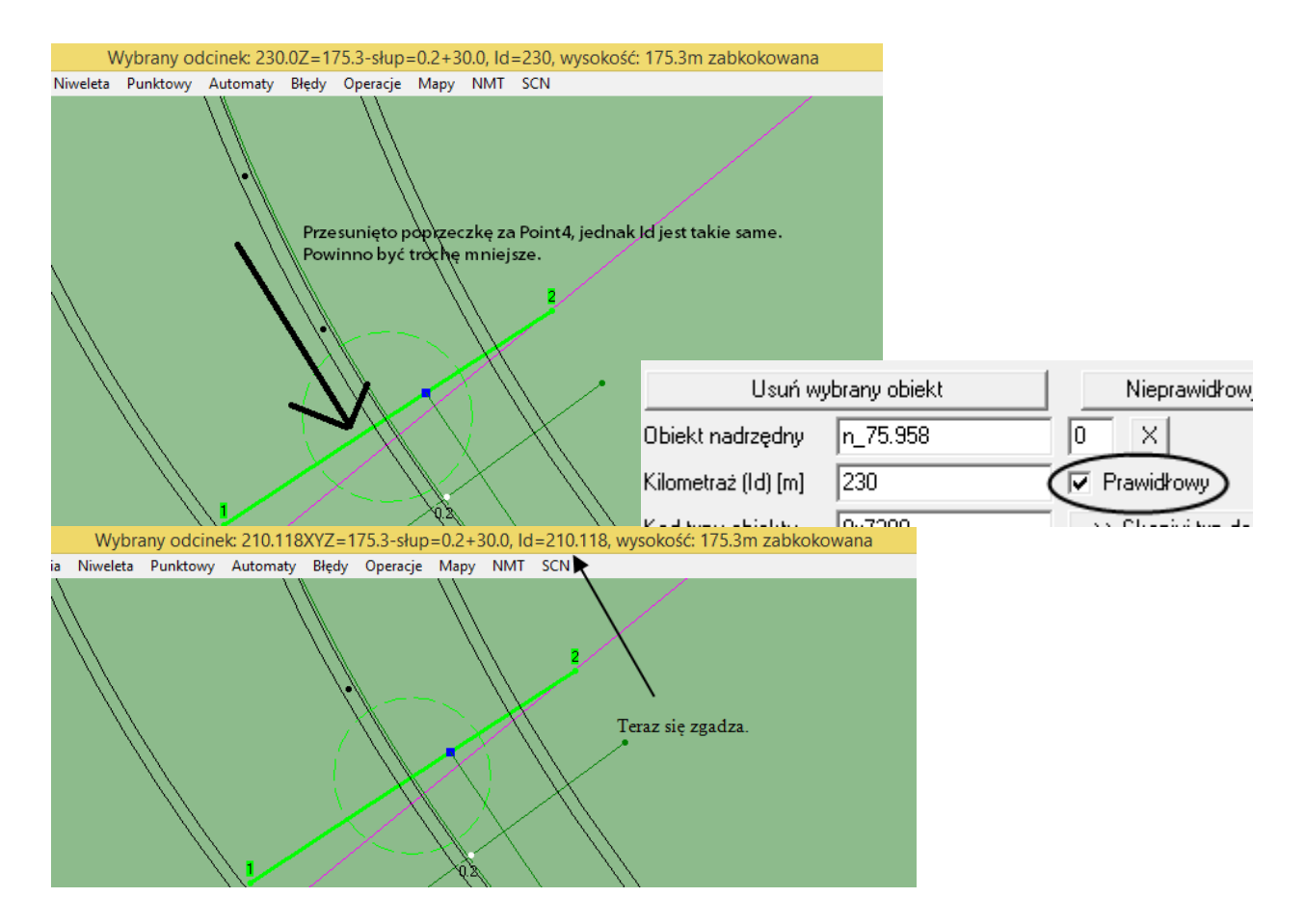

Inną metodą jest przestawienie poprzeczki do konkretnego kilometrażu. Zaznaczamy kwadracik Prawidłowy i wpisujemy żądaną wartość Id. Poprzeczka ustawi się we właściwym miejscu. Teoretycznie można już eksportować, jednak nie wszystkie tory są na właściwej wysokości.

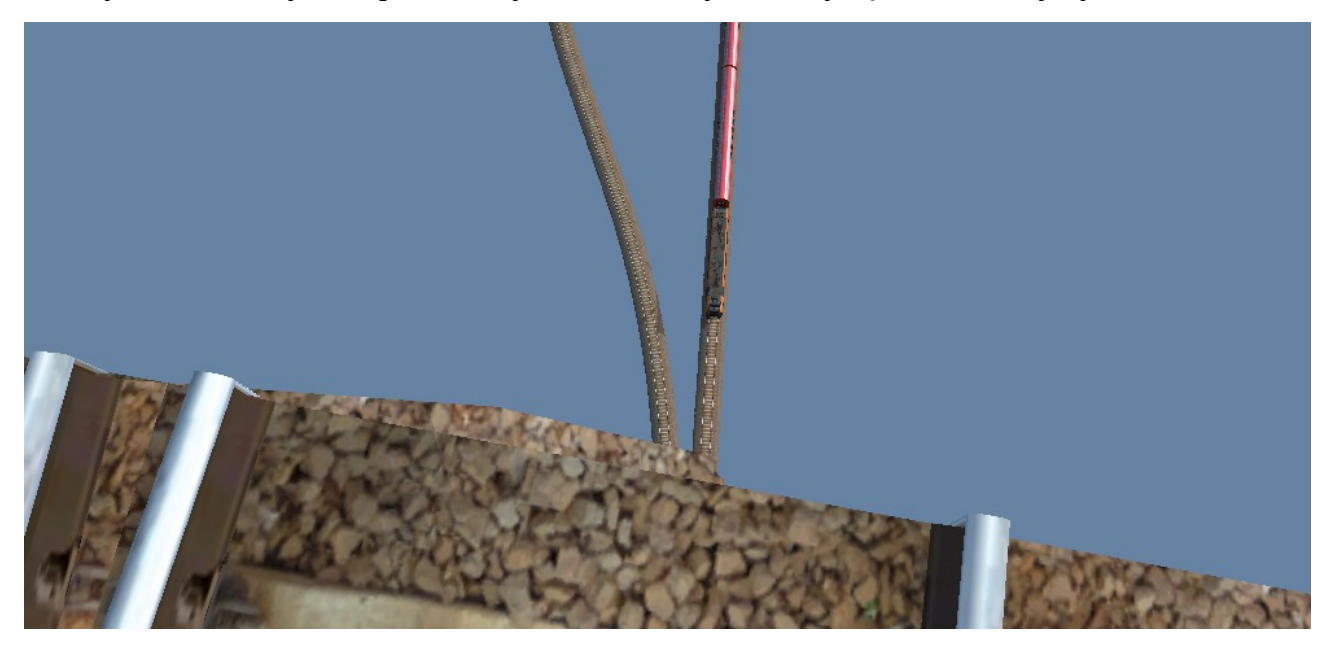

Wyszło na jaw, że Rainsted uwzględnia pochylenie rozjazdów i do parametru p7 eksportuje rotację napędu...

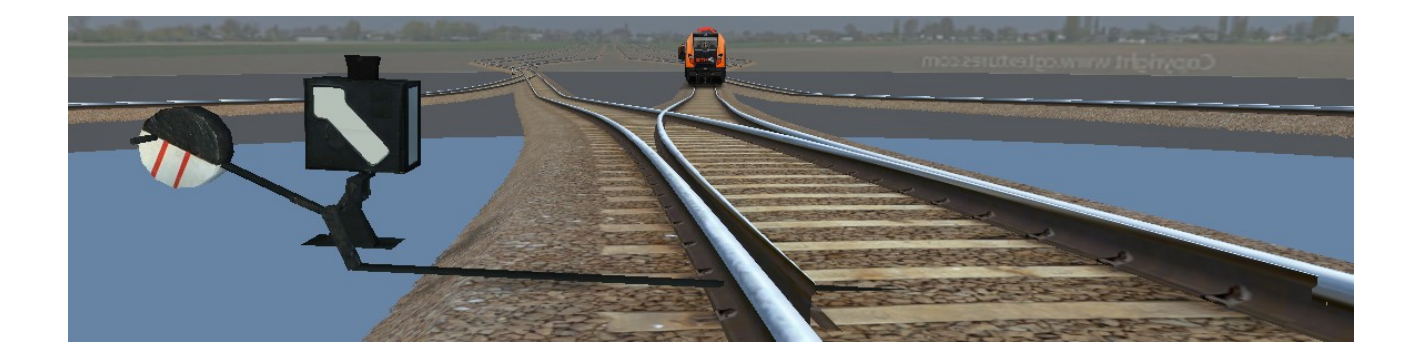

## Niweleta na przykładzie linii kolejowej

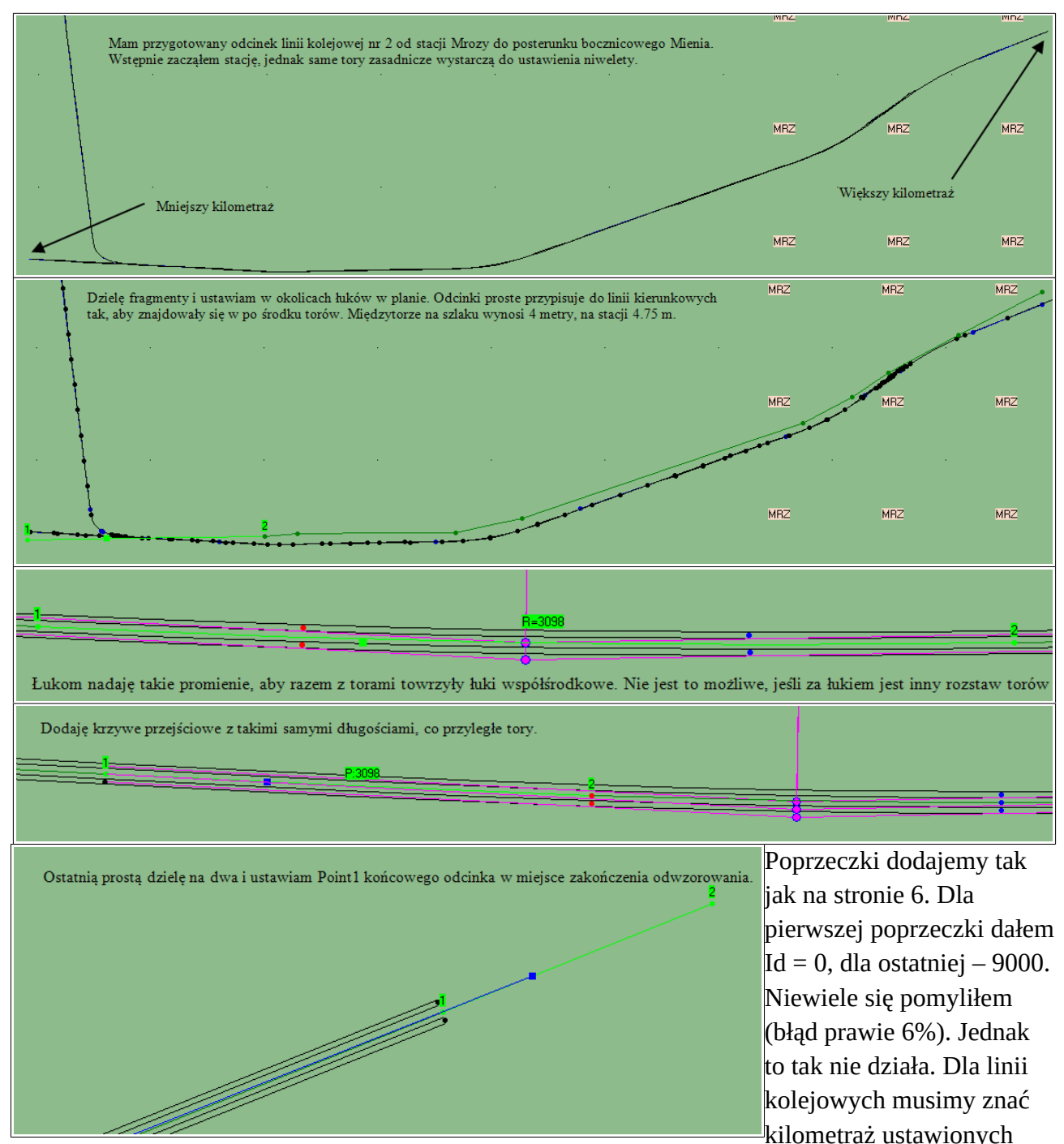

przez nas poprzeczek. Jeżeli w terenie istnieją kamienie hektometrowe, sprawa jest ułatwiona – przestawiamy poprzeczkę w to miejsce, nadajemy wartość Id i blokujemy w XY. Utrudnieniem są tabliczki występujące na słupach trakcyjnych. W indeksie dolnym mają wprowadzoną wartość przesunięcia względem faktycznego kilometrażu, która jest trudno widoczna na zdjęciach.

W<u>archiwalnych dokumentach PLK</u> znajdują się wartości kilometrażu konkretnych punktów na trasie. Dla p. o. Mienia km początku wynosi 50,166 co potwierdza <u>zdjęcie</u>. Wykorzystujemy ułożony tor jako dalmierz.

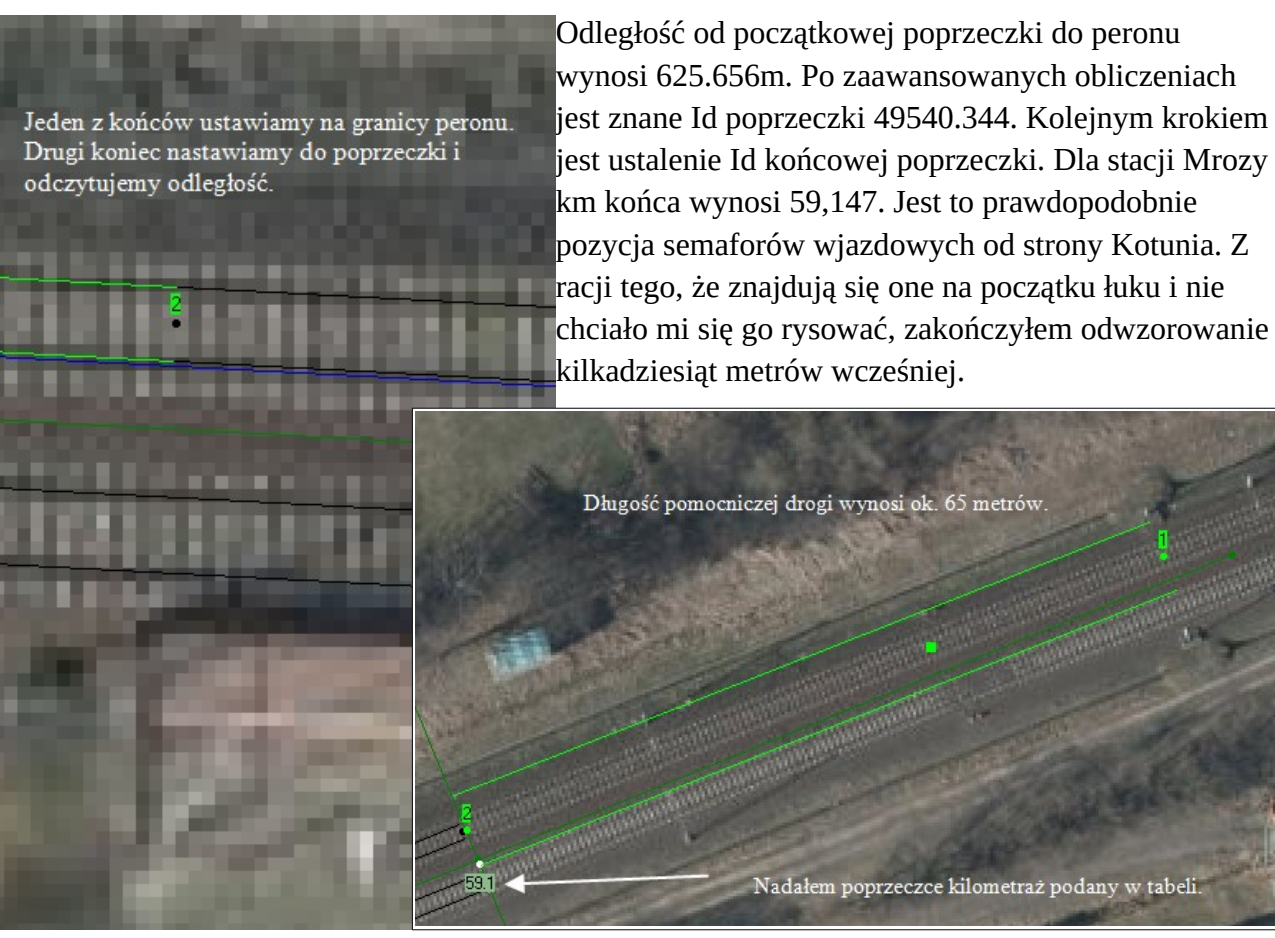

Z dostępnej <u>bazy danych</u> sprawdzam wysokości punktów na linii i wprowadzam je do poprzeczek. Po przeliczeniu długości niwelety uzyskuję błąd +64.303m – oddal poprzeczki XY. Jest to tyle, ile brakuje poprzeczce końcowej do semaforów o Id = 59147. Od Id końcowej poprzeczki (59147) odejmuję długość pomocniczej drogi. W efekcie:

Błąd pomiędzy 49.54km oraz 59.081km (9.541km) wynosi -1.771m - przybliż poprzeczki XY Wybrany odcinek: none, Id=49540.344, delta XY: -0.019% (-0.369m)

Jest to już poprawne. W innych <u>dokumentach PLK</u> są kilometraże początku i końca konkretnych torów. Żółte naklejki stosowane na przejazdach zawierają numer, w którym ukryty jest kilometraż osi przejazdu. <u>Google Street View</u> także jest pomocne.

| Słupki hektometrowe          | R                                                               | I                                   | Edycja własności o     | obiektu               |                    |                      | ×   |
|------------------------------|-----------------------------------------------------------------|-------------------------------------|------------------------|-----------------------|--------------------|----------------------|-----|
|                              | Lista dwukierunkowa obiektów:                                   | Usuń wu                             | branv obiekt           | Nieprawidłowy         | ld dla całei listv | Rekordv: 1           |     |
| Na tym etapie można          | none XY2<br>@n_51530.736 XY1! P:3098<br>@n_51550.75 P=2000      | Obiekt nadrzędny                    | 49540.344XYZ=166       |                       | Poprzedni          | 49540.344XYZ=166 (0) | ) X |
| ustawiać słupki              | @n_51751.762 XY2! P:3098<br>@n_51871.776 XY1! XY2!              | Kilometraż (Id) [m]                 | 49540.344              | Prawidłowy            | Następny           | n_51530.736 (0)      | ×   |
| hektometrowe, nawet jeśli    | @n_53202.644 XY1! P:2100<br>@n_53346.67 R=2100                  | Kod typu obiektu                    | 0x7181                 | >> Skopiuj typ do o   | falszych           |                      |     |
| w terenie są tylko tabliczki | @n_53885.226 P:2100<br>@n_54029.251<br>@n_56395.945 P:1990      | Pliki i tekstury Lini               | a (4 punkty)   Mocowan | ia drutu Linia bazowa | none (0)           |                      | X   |
| na konstrukcjach             | @n_56587.893 R=1990<br>@n_56940.463 P:1990                      | Końcowy Id brać                     | z niwelety             | Nazwa                 | none               |                      | ×   |
| wsporczych sieci             | @n_5/132.51<br>@n_57564.273 P:2359.25<br>@n_57648 281 B=2359.25 | Mapy Współrzę                       | dne Niweleta           |                       |                    |                      |     |
| trakcyjnej. Przechodzimy     | @n_58108.587 XY2! P:2359.25<br>@n_58192.595 XY1!                | Skrajnia lewa [m]                   | A.3 Skraj              | inia prawa [m] 4.3    |                    |                      |     |
| do Własności niwelety.       | none                                                            | Od podtorza de gl<br>Końcewu ld [m] | rówki szyny [m] 0.18   | Wstaw 0.78            | 0.53               |                      |     |
| Wpisujemy skrajnię           | Waxtaści unibyzana z                                            |                                     |                        |                       |                    |                      |     |
| ustawienia słupka            | głowy, potem można<br>sprawdzić i zmienić.                      |                                     | Wys                    | s. szyny + wys. po    | dsypki, pow        | vinno być 0.78       |     |

Poradnik budowy scenerii w Rainsted tom II autorstwa danniela

względem niwelety. Kopiujemy wartości do każdego obiektu z listy. Zaznaczamy niweletę i dodajemy poprzeczkę z właściwym Id, w moim przypadku 49600. Jeśli niweleta nie posiada błędów, słupki powinny pojawić się co 100 metrów po przytrzymaniu **Enter.** 

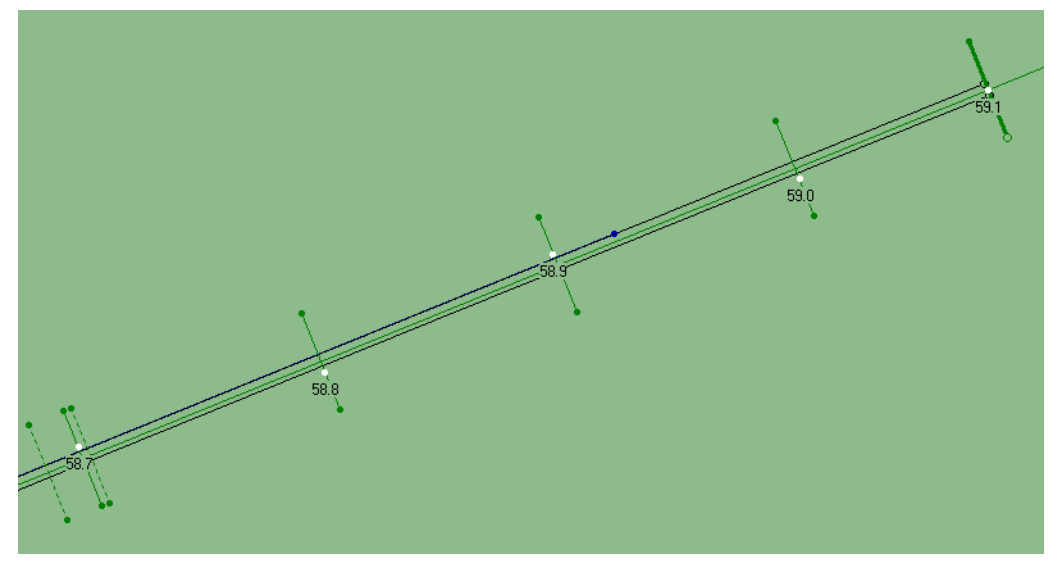

Zaznaczamy dowolną poprzeczkę i wchodzimy do **Własności**. Z rozwijanej listy wybieramy wpis słupka i **Edytuj listę**. W *scenery*\*rainsted* jest kilka wersji słupków. Ustawianym modelem będzie słupek 570×200 z fundamentem. Z pliku informacyjnego <u>paczki</u> odczytujemy i wprowadzamy dane.

| F | 5                                                                   | I                                | Edycja wła                 | isności c   | biektu             |                          |                   | ×      |
|---|---------------------------------------------------------------------|----------------------------------|----------------------------|-------------|--------------------|--------------------------|-------------------|--------|
|   | Lista dwukierunkowa obiektów:<br>rainsted/slhm*N.inc slhms *X *Y *Z | Usuń wy                          | vbrany obiekt              |             | Nieprawio          | dłowy Id dla całej listy | Rekordy: 1        |        |
|   |                                                                     | Obiekt nadrzędny                 |                            |             | 0 X                | Poprzedni                |                   | ×      |
|   |                                                                     | Kilometraż (Id) [m]              | 0                          |             | Prawidłowy         | Następny                 |                   | ×      |
|   |                                                                     | Kod typu obiektu 0x2072          |                            |             | >> Skopiuj ty      |                          |                   |        |
|   |                                                                     | Pliki i tekstury Lini            | ia (4 punkty)              | Mocowani    | a drutu            |                          |                   |        |
|   |                                                                     | Maska słupka hektometr. rainsteo |                            |             | slhm*N-f6.inc;slhr | plik Pow                 | viel              |        |
|   |                                                                     | Przesunięcie w gó                | rę [m]                     | -0,18       |                    | Sortowanie nazw          | n lików i tekstur | 1      |
|   |                                                                     | Na zewnątrz skrajr               | ni (m)                     | 0,3         |                    |                          | plikowitekstar    |        |
|   |                                                                     | Przesunięcie wzdłuż [m]          |                            | 0           |                    | Srodek                   |                   |        |
|   |                                                                     | Dodatkowy kąt ob                 | Dodatkowy kąt obrotu [*] 0 |             |                    |                          | uń rozszerzenia t | ekstur |
|   | Wprowadzamy war                                                     | ości z pliku info                | ormacyjneg                 | <b>30</b> . |                    | 000                      | Aktualizuj s      | łupy   |
|   |                                                                     |                                  |                            |             |                    |                          |                   |        |

Przechodzimy do Własności pierwszej poprzeczki i z rozwijanej listy ustawiamy ten wpis słupka, **Kopiuj automatycznie słupki do końca listy.** Jeśli słupek wygenerował się w miejscu niewłaściwym np., droga to należy go przestawić. Przesuwanie słupków hektometrowych odbywa się przez zmianę we Własnościach poprzeczki na **ustawiony ręcznie** i przesunięcie za CVect1.

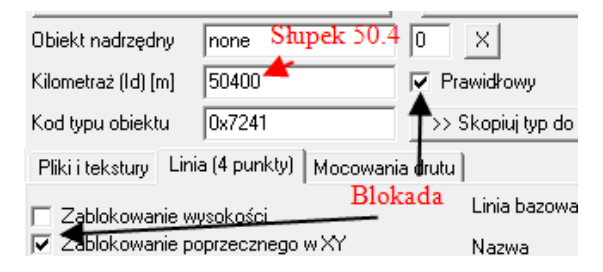

## Ustalanie profilu pionowego linii kolejowej

Zacznijmy od zaimportowania punktów wysokościowych z NMT – 100. Zaznaczamy niweletę, **NMT, Importuj punkty od niwelety,** wybieramy wcześniej pobrany plik .TXT dla województwa. Dobieramy wysokości poprzeczek na załomach. Na mapach topograficznych mogą trafić się punkty wysokościowe torów. Załomy profilu pionowego tworzone są zazwyczaj co ok. 750 m i omijają krzywe przejściowe oraz rozjazdy. Na stacjach jest z reguły prawie płasko. Następnym krokiem jest przypisanie torów do niwelety oraz stworzenie łuków pionowych tak jak na stronie 11.

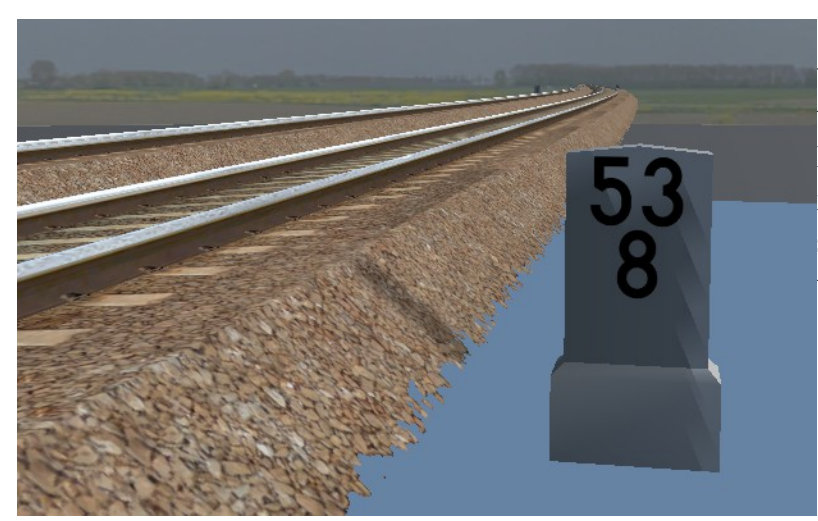

Słupek wygląda na zaniżony względem podsypki, ponieważ tekstura zawiera obfity kanał alfa. Do czasu wstawienia sieci trakcyjnej i tabliczek polecam pozostawić takie słupki dla lepszej orientacji w terenie.

## Łączenie niwelet

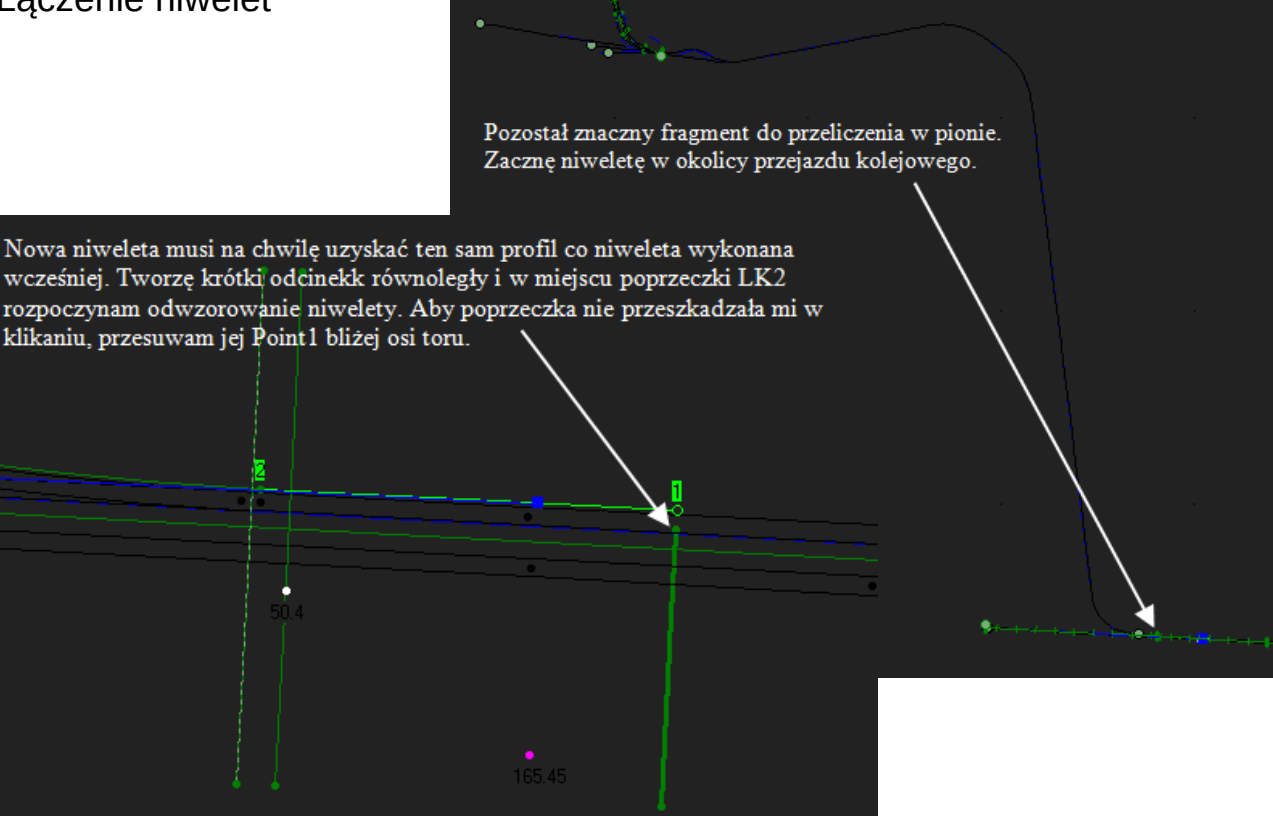

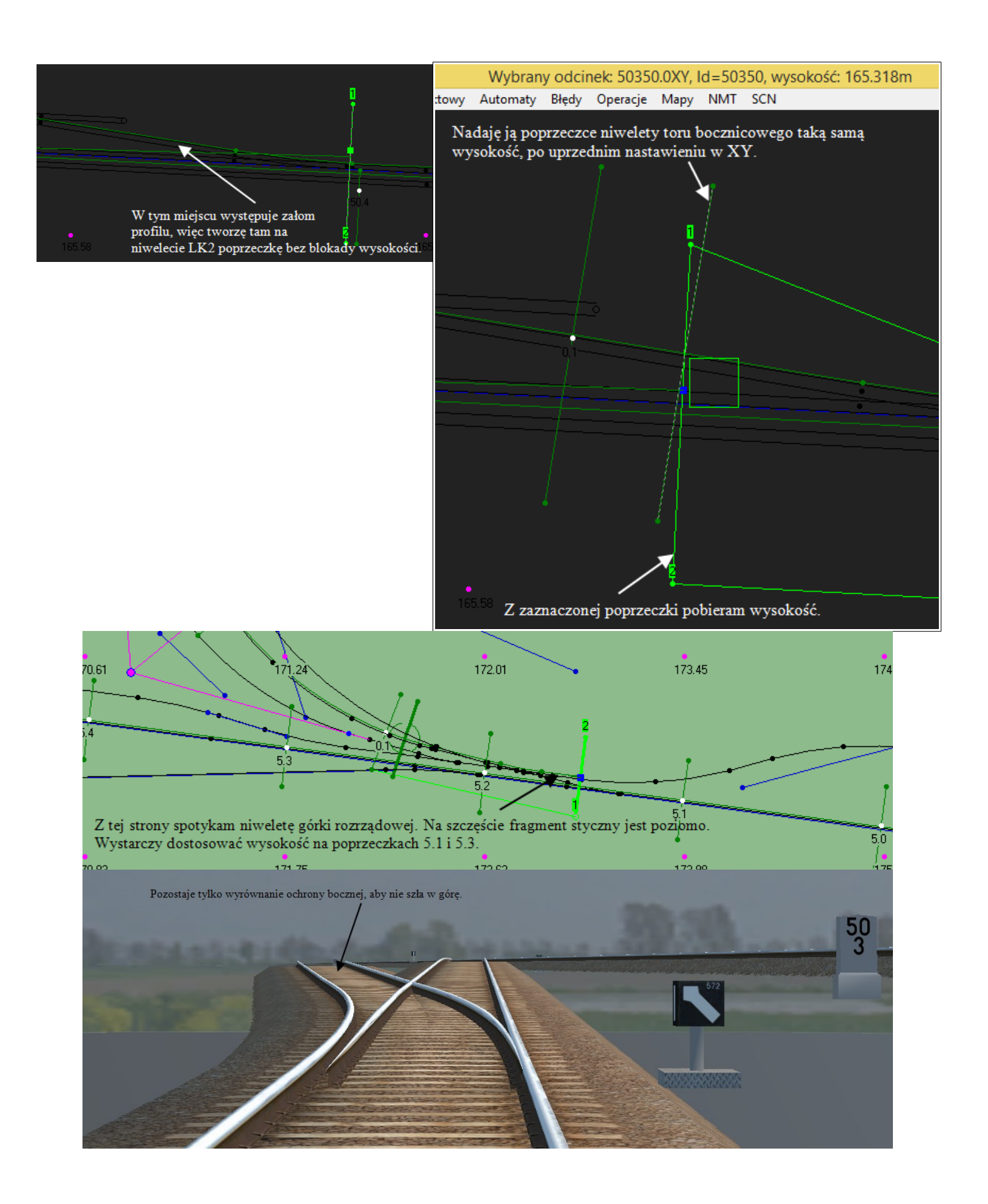

## Ręczna zmiana wysokości

Dla krótkiego odcinka powyżej można zastosować ręczną zmianę wysokości torów. Przeliczamy wysokości wszystkich torów. Odcinki odjęte od niwelet nie będą żółte. Przechodzimy do własności toru z niweletą, Współrzędne.

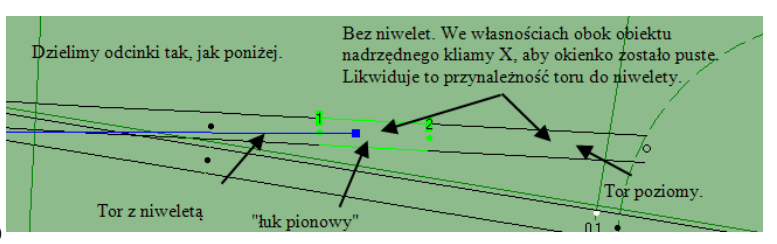

| Wybrany odcinek: t221, o              | długość: 5.8              | 34m, pochyl                  | enie: 16.55‰  | , kąt odcinka:                                  | 86.9633°,      | od kierunl           | kowej: 10.6m           |                 |               |            |
|---------------------------------------|---------------------------|------------------------------|---------------|-------------------------------------------------|----------------|----------------------|------------------------|-----------------|---------------|------------|
| o Obiekt Linia Niweleta Punktowy Au   | tomaty Bł                 | Edycja własności obiektu – 🗖 |               |                                                 |                |                      |                        |                 | - 🗆 🗙         |            |
|                                       | Lista dwukierun           | kowa obiektów:               |               | lleuń withranii objękt Mianzawidkowi la dla ask |                |                      |                        | i listu         | Bekordy: 1    |            |
|                                       |                           | t388                         |               | Objekt nadrzedr                                 | nv n 65.47     | 5                    |                        | Poprzec         | tni z106.(3)  | X          |
|                                       |                           | t387                         |               | Kilometraż (Id) fr                              | n] -115.307    | 7                    |                        | Nastepr         | nv 1388 (0)   | X          |
|                                       |                           |                              |               | Kod typu obiekt                                 | u 0x4001       |                      | >> Skopiui typ         | do dalszych     |               |            |
| •                                     |                           |                              |               | Pliki i teksturv                                | Linia (4 punkt | W Mocowar            | nia drutu Ì            |                 |               |            |
|                                       |                           |                              |               | E Blokada dku                                   |                |                      | Linia bazo             | wa none (0)     |               | ×          |
| Tor idzie pod górę, patrząc w kierun  | ku kozła.                 |                              |               | Samo-kierur                                     | nkowy          |                      | Nazwa                  | t221            |               | ×          |
| Zatem dalsze tory będą nieco powyź    | żej 164.84 <mark>.</mark> |                              |               | Mapy Wspd                                       | ółrzędne Tor   | , droga, rzeka       | 1                      | ,               |               |            |
|                                       |                           |                              |               |                                                 |                |                      | 1                      | Г               | Edycja wspo   | ółrzędnych |
|                                       | ——                        |                              |               |                                                 | Poprzedni      | PO                   | P[1]                   | P[2]            | P[3]          | Następny   |
|                                       |                           |                              |               | X (W->E)                                        | 3691.3682      | 3691.566             | 9 3693.5979            | 3695.4489       | 3697.3899     | 3697.3899  |
|                                       |                           |                              |               | Y (S->N)                                        | 7332.2714      | 7334.098             | 3 7333.9952            | 7333.6923       | 7333.7893     | 7333.7893  |
| Wybrany odcinek: t221 długoś          | ć: 5.834m                 | <br>nochylenie               | 16 55% kat    | ∠ (gora)<br>: odcinka: 86                       | 9633° od       | 164.7434<br>kierunko | 164.7756<br>wei: 10.6m | 164.8077        | 164.84        | 164.84     |
| Linia Niweleta Punktowy Automaty      | Bł 🕿                      | poenyienie.                  | 10.00700, Kąt | . oucinika, ou                                  | Educia wła     |                      | hiektu                 |                 |               | - 🗆 🗙      |
|                                       | Lista                     | lwukierunkowe o              | nbiektów:     |                                                 | Luycja wła     | ashoser of           | Jiektu                 |                 |               |            |
|                                       | 1221                      |                              |               | Usuń wy                                         | ybrany obiekt  |                      | Nieprawidło            | wy Id dla całej | listy         | Rekordy: 1 |
|                                       | t388<br>t387              |                              | ОЬ            | iekt nadrzędny                                  |                |                      | 0 X                    | Poprzed         | Ini (t221 (1) |            |
| 2                                     |                           |                              | Kilo          | ometraż (Id) [m]                                | -119.291       |                      | Prawidłowy             | Następr         | ry (t387 (0)  |            |
| · · · · · · · · · · · · · · · · · · · |                           |                              | Ko            | d typu obiektu                                  | 0x4001         |                      | >> Skopiuj typ c       | lo dalszych     |               |            |
|                                       | _                         |                              | Pli           | ikiitekstury Lin                                | ia (4 punkty)  | Mocowania            | drutu                  |                 |               |            |
|                                       |                           |                              |               | Blokada długoś                                  | ci             |                      | Linia bazov            | va none (0)     |               | 2          |
| Tor następny na liście zostanie pr    | zerobiony                 | na "łuk pion                 | owy". 🗆       | Samo-kierunkow                                  | vy             |                      | Nazwa                  | t388            |               |            |
| Wprowadzamy dla P[2] i P[3] wy        | ysokość kil               | ka cm więks                  | zą niż 🛛 🕅    | lapy Współrzę                                   | dne Tor, dr    | oga, rzeka           |                        |                 |               |            |
| dla P[0] np. 164.88                   |                           |                              |               |                                                 |                |                      |                        |                 | Edycja wsp    | ółrzędnych |
|                                       | <b></b>                   |                              | [             | F                                               | oprzedni       | P[0]                 | P[1]                   | P[2]            | P[3]          | Następny   |
|                                       |                           |                              |               | X (W->E) 3                                      | 697.3899       | 3697.3899            | 3699.3308              | 3701.2717       | 3703.2126     | 3703.2126  |
|                                       |                           |                              |               | Y (S->N) 7                                      | 333.7893       | 7333.7893            | 7333.6864              | 7333.5834       | 7333.4805     | 7333.4805  |
|                                       |                           |                              | l             | Z (góra) 1                                      | 64.84          | 164.84               | 164.8533               | 164.88          | 164.88        | 164.88     |
|                                       |                           |                              |               | t2                                              | 221 (0)        |                      | X                      | ×               | t387 (0)      |            |
| Lista dwukierunkowa obiektów:         | -                         | Hsuń wu                      | ibranu obiekt |                                                 | N              | ienrawidło           | owu ld dla cał         | rei listu       | 1 Bek         | cordu: 1   |
| 1221                                  |                           | o our riy                    |               |                                                 |                |                      |                        |                 |               | cordy. 1   |
| 1387                                  | Obiekt n                  | iadrzędny                    |               |                                                 |                | ×                    | Poprz                  | edni  t388      | 3 (1)         |            |
|                                       | Kilometra                 | aż (Id) [m]                  | -117.58       |                                                 | 🔲 Prav         | vidłowy              | Nastę                  | pny 📃           |               |            |
|                                       | Kodhupi                   | , objektu                    | ,<br> 0-4001  |                                                 | SN CL          | opiui tup            | do delezuole           | 1               |               |            |
|                                       | Koa (ypc                  |                              | 004001        |                                                 |                | cobial (Ab           | do daiszych            |                 |               |            |
|                                       | Pliki i te                | kstury Lini                  | a (4 punkty)  | Mocowani                                        | ia drutu       |                      |                        |                 |               |            |
|                                       |                           |                              |               |                                                 | L              | inia bazo            | wa none (0             | )               |               |            |
|                                       |                           | ada drugoso<br>- Lil-        |               |                                                 |                |                      | Loon                   | ,               |               |            |
|                                       | j_ sam                    | o-kierunkow                  | Ϋ́Υ           |                                                 | r              | Nazwa                | 1387                   |                 |               |            |
|                                       | Мару                      | Współrzę                     | dne   Tor, di | roga, rzeka                                     |                |                      |                        |                 |               |            |
|                                       | Wpro                      | wadzam                       | v taka sai    | ma wysoł                                        | cość.          |                      | ſ                      | Edycja          | współrzę      | dnych      |
|                                       |                           | P                            | oprzedni      | P(0)                                            | P[1]           |                      | PI21                   | P[3]            | IN            | lastephu   |
|                                       | XW                        | ->E) 2                       | 703 2126      | 3703 2126                                       | 3707           | 0945                 | 3710 9762              | 3714.9          | 582           |            |
|                                       |                           |                              | 100.2120      | 7000.2120                                       | 7000           | .0040<br>0745        | 7000 0000              | 7000 0          | 002           |            |
|                                       | Y (S-                     | 2NJ 7                        | 333,4805      | 7333.4805                                       | /333           | .2745                | 7333.0686              | 7332.8          | 627           |            |
|                                       | Z (gá                     | ora) [1                      | 64.88         | 164.88                                          | 164.8          | 38                   | 164.88                 | 164.88          |               |            |
| 1                                     |                           | _                            |               |                                                 | _              |                      |                        | 1               |               |            |

Naprawiamy te odcinki. Powinno wyglądać już lepiej.

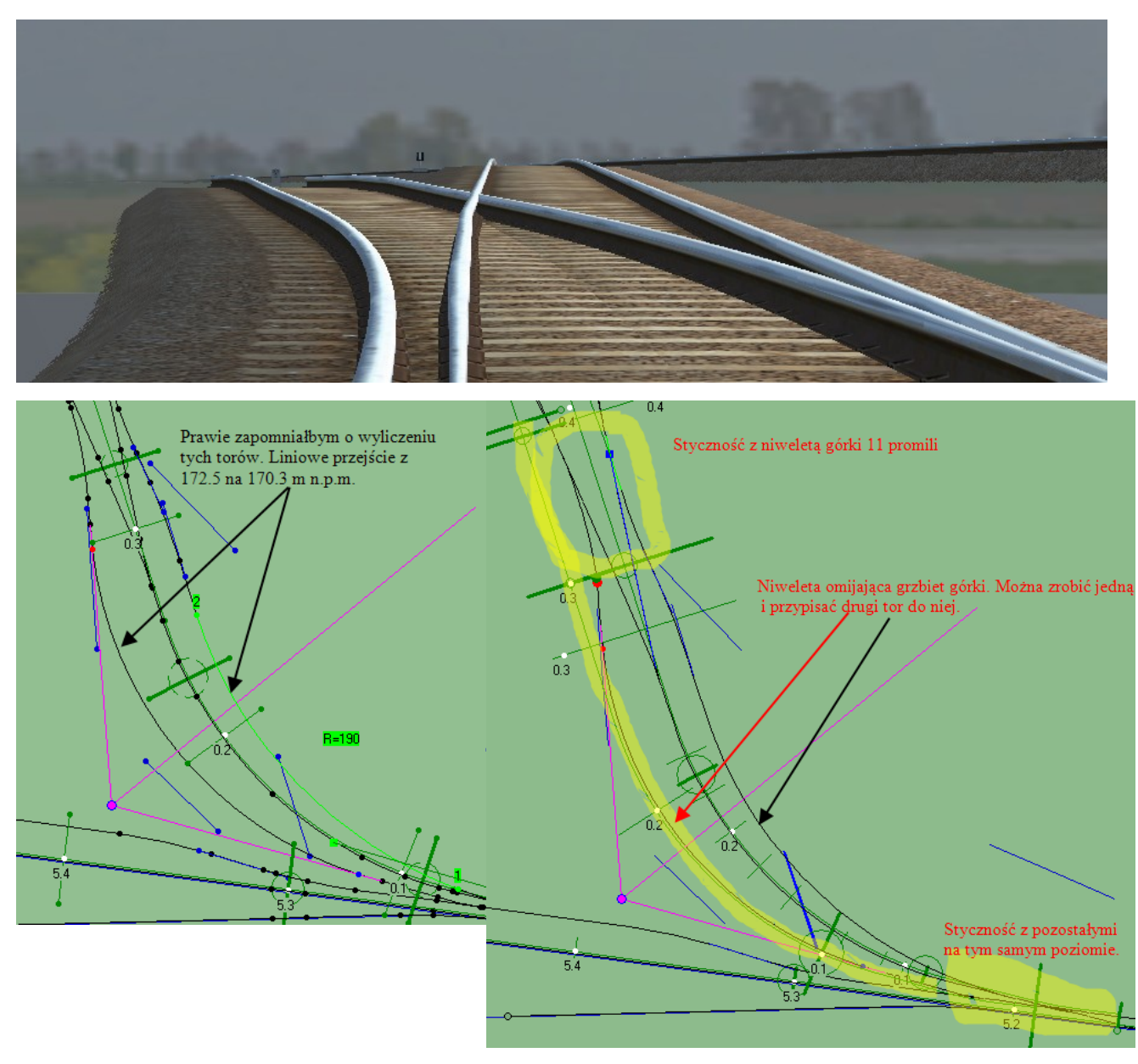

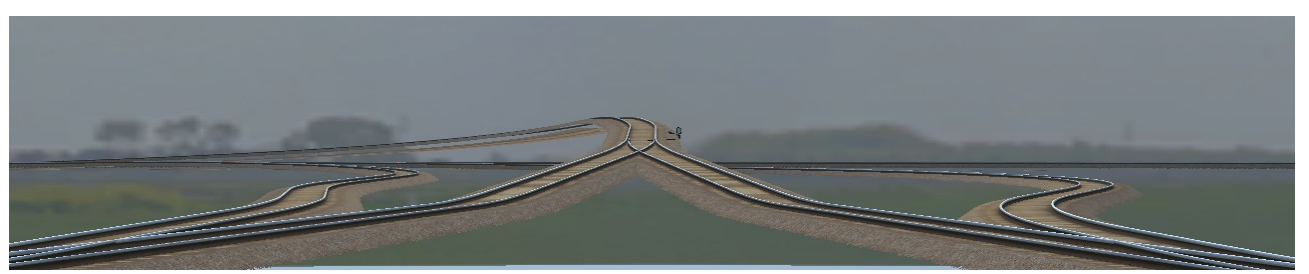

W tym momencie można opcjonalnie tworzyć trójkąty terenu zgodnie z instrukcją. Od siebie mogę

dodać, że we własnościach pierwszego wykonanego trójkąta należy zaznaczyć **Eksportuj.** Na podglądzie powinny pojawić się zielone kropki wewnątrz trójkątów gotowych do eksportu.

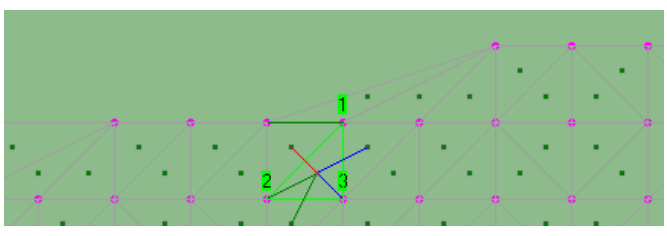

Poradnik budowy scenerii w Rainsted tom II autorstwa danniela